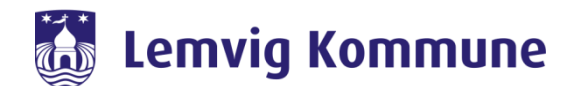

## Vejledning – WebEx – Sådan virker chat og telefoni

WebEx er Lemvig Kommunes nye redskab til at skabe forbindelse til hinanden. Det samler Jabber og WebEx Meeting i et nyt program kaldet WebEx.

WebEx er et program, som skal installeres på jeres computer eller iPad. Via programmet kan i chatte med jeres kollegaer, holde videomøder eller bruge det som en softphone. Man kan godt deltage i et videomøde, uden at have programmet installeret.

## Sådan kommer du i gang med at bruge chat og telefoni på WebEx

- 1. Øverst i Venstre hjørne har du "Chat ikonet", hvor den samler alle dine samtaler både dem du skriver direkte til en kollega, men også dem som du er medlem af i en gruppe.
- 2. I toppen af WebEx kan du søge efter en kollega, du kan højreklikke på et navn og tilføje dem til kontakter eller foretrukne kontakter.

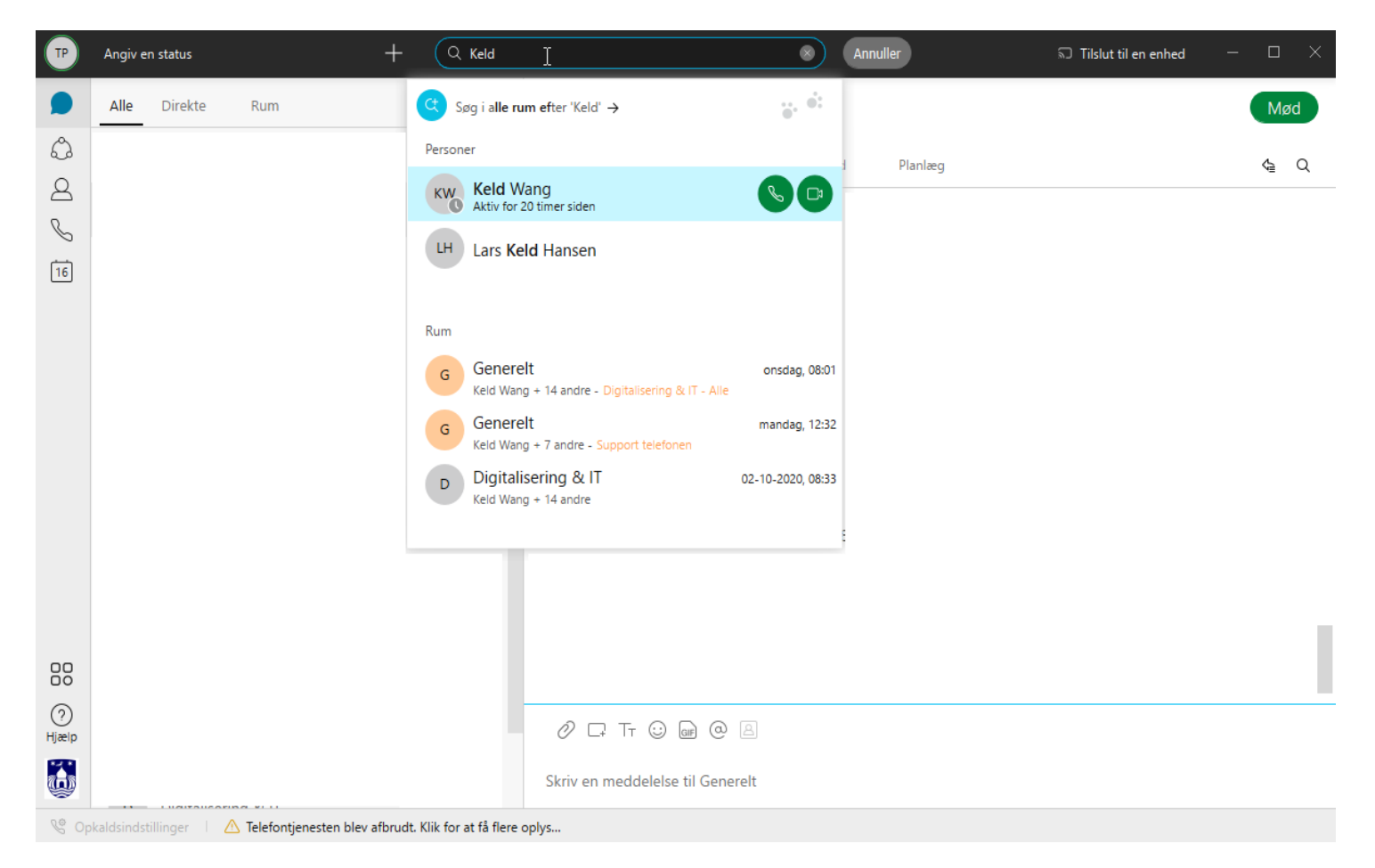

3. Det næste ikon er "Hold", her kan med fordel oprette et hold til det team man sidder i, så man ikke behøver at skrive en besked til hver enkelt person, men man kan sende den samme besked ud til hele teamet.

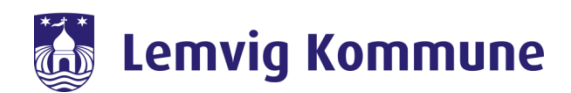

| ТР                                                                                   | Angiv en status |      | + Q Keld             |                   | 8 | Annuller | 💭 Tilslut til en enhed |  |  | × |
|--------------------------------------------------------------------------------------|-----------------|------|----------------------|-------------------|---|----------|------------------------|--|--|---|
| D                                                                                    |                 |      |                      |                   |   |          |                        |  |  |   |
| $\bigcirc$                                                                           | Hold            |      |                      |                   |   |          |                        |  |  |   |
| 2                                                                                    |                 | Di   | iaitalisering & IT - | Support telefonen |   |          |                        |  |  |   |
| S                                                                                    |                 | + AI | lle                  |                   |   |          |                        |  |  |   |
| 16                                                                                   |                 |      |                      |                   |   |          |                        |  |  |   |
|                                                                                      |                 |      | $\square$            |                   |   |          |                        |  |  |   |
|                                                                                      |                 |      |                      |                   |   |          |                        |  |  |   |
|                                                                                      |                 |      |                      |                   |   |          |                        |  |  |   |
|                                                                                      |                 |      |                      |                   |   |          |                        |  |  |   |
|                                                                                      |                 |      |                      |                   |   |          |                        |  |  |   |
|                                                                                      |                 |      |                      |                   |   |          |                        |  |  |   |
|                                                                                      |                 |      |                      |                   |   |          |                        |  |  |   |
| 00                                                                                   |                 |      |                      |                   |   |          |                        |  |  |   |
| $\bigcirc$                                                                           |                 |      |                      |                   |   |          |                        |  |  |   |
| Hjælp                                                                                |                 |      |                      |                   |   |          |                        |  |  |   |
| ٩                                                                                    |                 |      |                      |                   |   |          |                        |  |  |   |
| 🧐 Opkaldsindstillinger 🔢 🛆 Telefontjenesten blev afbrudt. Klik for at få flere oplys |                 |      |                      |                   |   |          |                        |  |  |   |

4. Det næste ikon er telefon ikonet, det er her du kan ringe via WebEx, deltage i møder, eller hvis du har en IP telefon, så kan du ringe ud herfra ligesom på Jabber.

|            | Angiv en status                              | +            | Q, Keld                  |                 | Annuller          | ≂ Tilslut til en enhed — |  |
|------------|----------------------------------------------|--------------|--------------------------|-----------------|-------------------|--------------------------|--|
| D          | Opkald                                       |              |                          |                 |                   |                          |  |
| ය<br>දු -  | Alle Misset                                  |              |                          |                 | øg eller ring op  |                          |  |
| <b>N</b>   |                                              |              |                          | 1               | 2 3<br>ABC DEF    |                          |  |
| 16         |                                              |              |                          | <b>4</b><br>GHI | 5 6<br>JKL MNO    |                          |  |
|            |                                              |              |                          | 7<br>PQR5       | s 8 9<br>TUV WXYZ |                          |  |
|            |                                              |              |                          | * ,             | 0 #               |                          |  |
|            |                                              |              |                          |                 | Min computer 🛛 🛩  |                          |  |
|            |                                              |              |                          |                 |                   |                          |  |
|            |                                              |              |                          | l               | yd Video          |                          |  |
| ?<br>Hjælp |                                              |              |                          |                 |                   |                          |  |
| <b>Ö</b>   |                                              |              |                          |                 |                   |                          |  |
| St Opkal   | ldsindstillinger 🕴 🛆 Telefontjenesten blev a | afbrudt. Kli | ik for at få flere oplys |                 |                   |                          |  |

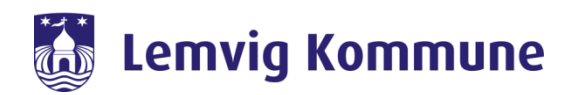

5. Hvis du skal ringe ud via WebEx, så skal du trykke på den blå pil (Se billede) og vælge din IP Telefon, derefter kan du ringe ud ligesom på Jabber.

| TP                                                                                   | Angiv en status | + | Q Keld | 8               | Annuller          | 🗊 Tilslut til en enhed 🛛 — |  |  |
|--------------------------------------------------------------------------------------|-----------------|---|--------|-----------------|-------------------|----------------------------|--|--|
| Ω                                                                                    | Opkald          |   |        |                 |                   |                            |  |  |
| Ĝ                                                                                    | Alle Misset     |   |        | Sø              | g eller ring op   |                            |  |  |
| 8                                                                                    |                 |   |        |                 |                   |                            |  |  |
| 16                                                                                   |                 |   |        | 1               | 2 3<br>ABC DEF    |                            |  |  |
|                                                                                      |                 |   |        | <b>4</b><br>GHI | 5 6<br>JKL MNO    |                            |  |  |
|                                                                                      |                 |   |        | 7<br>PQRS       | 8 9<br>TUV VXYZ   |                            |  |  |
|                                                                                      |                 |   |        | * ,             | 0 # #             |                            |  |  |
|                                                                                      |                 |   |        |                 | Min computer 🗸    |                            |  |  |
|                                                                                      |                 |   |        | 🔲 Min compu     | iter 🗸            |                            |  |  |
|                                                                                      |                 |   |        | Q Søg efter e   | nheder i nærheden |                            |  |  |
|                                                                                      |                 |   |        | Ly              | yd Video          |                            |  |  |
| ?<br>Hjælp                                                                           |                 |   |        |                 |                   |                            |  |  |
|                                                                                      |                 |   |        |                 | 2                 |                            |  |  |
| 😵 Opkaldsindstillinger 🔰 🛆 Telefontjenesten blev afbrudt. Klik for at få flere oplys |                 |   |        |                 |                   |                            |  |  |